# GUÍA CÓMO COMPRAR

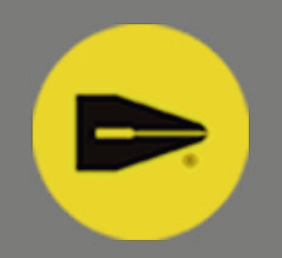

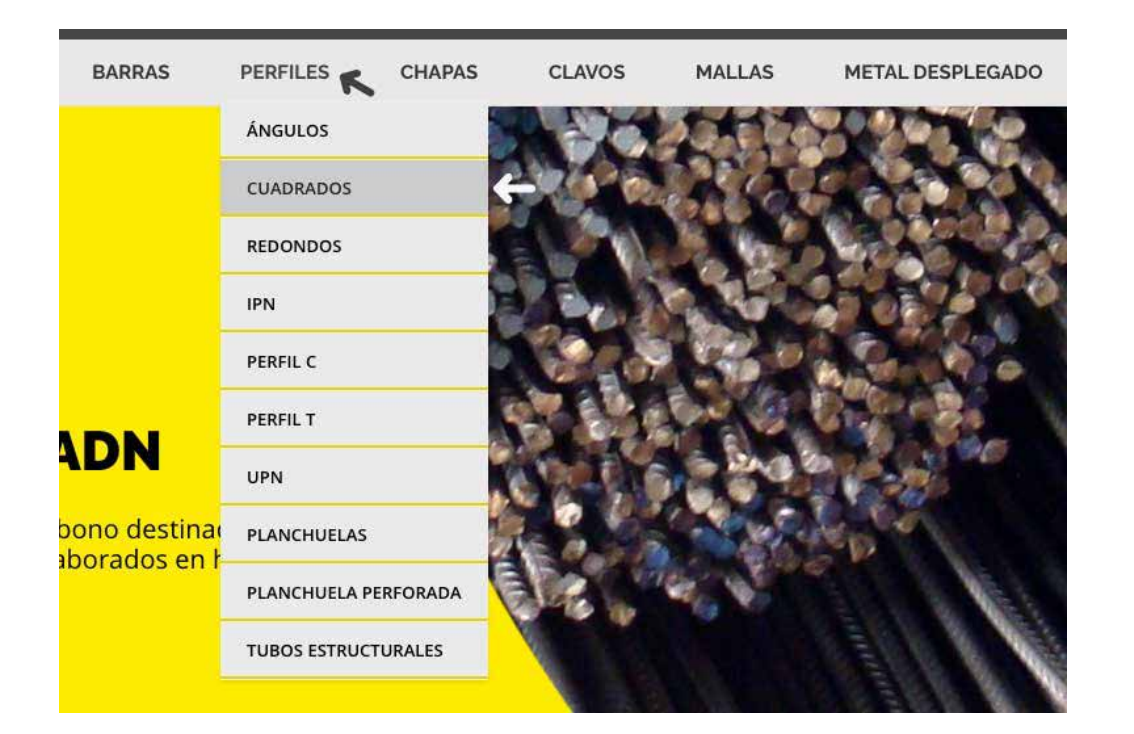

1. SELECCIONÁ LA CATEGORÍA DEL PRODUCTO QUE BUSCAS EN EL MENÚ PRINCIPAL.

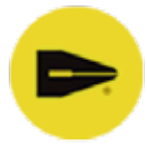

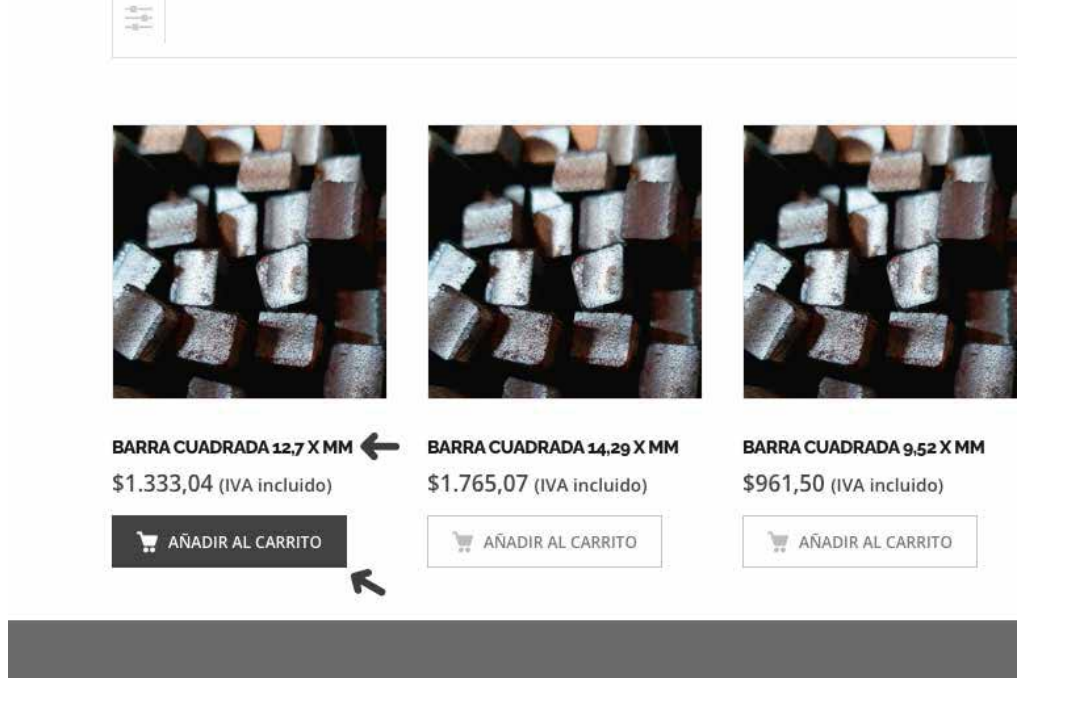

2. AL ABRIR LA CATEGORÍA DEL PRODUCTO, PODÉS AÑADIR DIRECTAMENTE AL CARRITO DE COMPRAS LOS PRODUCTOS QUE DESEAS COMPRAR, O PODÉS HACER CLIC EN EL TÍTULO O EN LA FOTO PARA OBTENER MÁS INFORMACIÓN ACERCA DEL PRODUCTO..

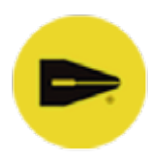

#### BARRA CUADRADA 12,7 X MM

\$1.333,04 (IVA incluido)

Largo: 6 metros Peso por Unidad: 7.6 Kg Código: CU12

SI NECESITA PRECIO AL MAYOR, POR FAVOR SELECCIONE LA CANTIDAD DESEADA Y HAGA CLICK EN "SOLICITAR PRESUPUESTO" PARA AGREGAR A LA LISTA Y LUEGO A EXPLORAR LISTA PARA ENVIAR. LE RESPONDEREMOS A LA BREVEDAD.

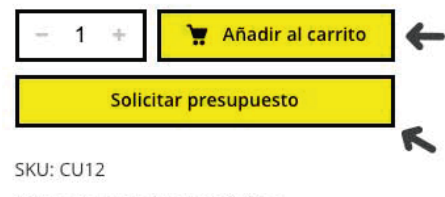

Categorías: Cuadrados, Perfiles

3. EN LA PÁGINA DEL PRODUCTO SELECCIONADO, ENCONTRÁS MAYOR INFORMACIÓN Y CARACTERÍSTICAS, ADEMÁS PODÉS SELECCIONAR LA CANTIDAD DE PRODUCTOS QUE DESEAS.

SI NECESITÁS PRECIO AL MAYOR, PODÉS SELECCIONAR LA CANTIDAD DESEADA Y LUEGO HACER CLICK EN "SOLICITAR PRESUPUESTO" PARA AGREGAR EL PRODUCTO A LA LISTA Y LUEGO A "EXPLORAR LA LISTA" PARA ENVIAR.

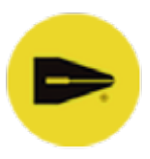

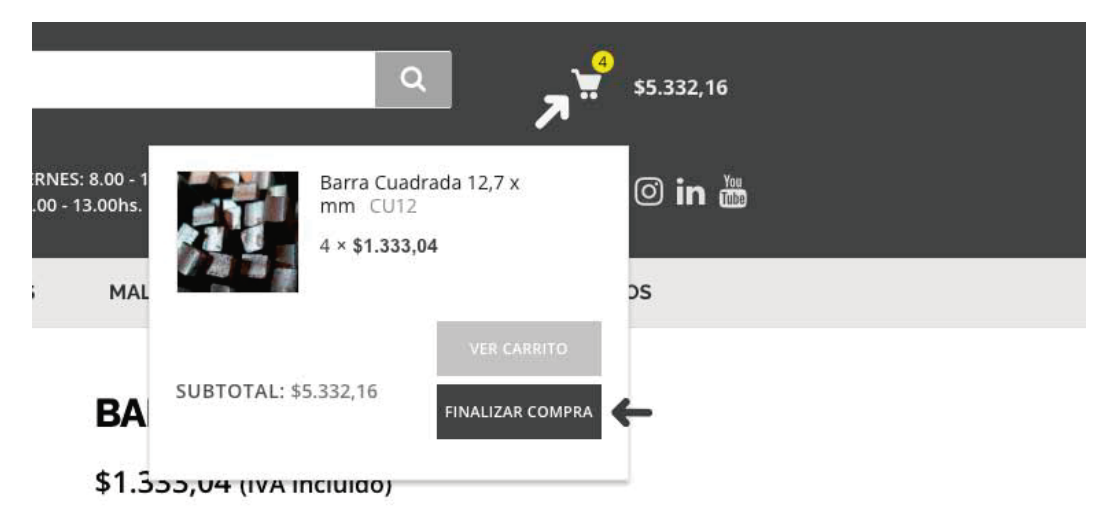

Largo: 6 metros Peso por Unidad: 7.6 Kg Código: CU12

SI NECESITA PRECIO AL MAYOR, POR FAVOR SELECCIONE LA CANTIDAD DESEADA Y HAGA CLICK EN "SOLICITAR PRESUPUESTO" PARA AGREGAR A LA LISTA Y LUEGO A EXPLORAR LISTA PARA ENVIAR. LE DESDONDEDEMOS A LA RDEVEDAD 4. UNA VEZ QUE HAYAS SELECCIONADO TODOS LOS PRODUCTOS QUE DESEAS COMPRAR, HACÉ CLICK EN EL ÍCONO DE "CARRITO DE COMPRAS" EN LA PARTE SUPERIOR DERECHA DE LA PÁGINA WEB. VAS A PODER VISUALIZAR LOS PRODUCTOS QUE SELECCIONASTE PARA COMPRAR.

HACE CLICK EN "FINALIZAR COMPRA".

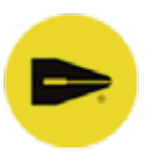

| DETALLES DE FACTU           | JRACION     | TU PEDIDO |
|-----------------------------|-------------|-----------|
| Nombre 📩                    | Apellidos 📩 | Produc    |
| Pedro                       | Gonzalez.   |           |
| DNI / CUIT .*<br>2597856978 |             |           |
|                             |             | K         |
| Nombre de la empresa (or    | ocionał)    | K         |

5. EN LA PÁGINA "FINALIZAR COMPRA" DEBERÁS COMPLETAR TODOS TUS DATOS PERSONALES (INCLUIR EL DNI O CUIT PARA PODER ELABORAR LA FACTURA CORRESPONDIENTE) Y LOS DATOS PARA REALIZAR EL ENVÍO.

TAMBIÉN PODRÁS CONFIRMAR LOS PRODUCTOS AGREGADOS A TU PEDIDO NUEVAMENTE.

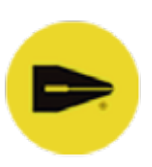

#### TU PEDIDO

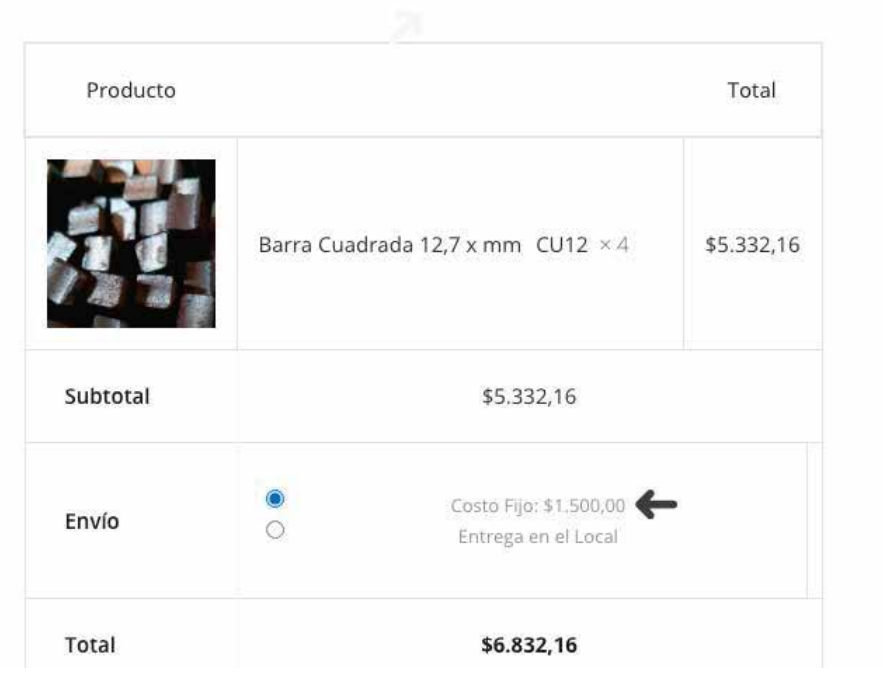

6. EN LA SECCIÓN "TU PEDIDO" PODRÁS CONFIRMAR NUEVAMENTE TODOS LOS PRODUCTOS AGREGADOS A TU COMPRA. DEBERÁS SELECCIONAR EL TIPO DE ENVÍO (EN CASO DE QUE TU COMPRA SUPERE LOS \$15.000, EL ENVÍO ES SIN CARGO) O PODRÁS SELECCIONAR SI QUERES QUE TU COMPRA SEA ENTREGADA EN NUESTRO LOCAL.

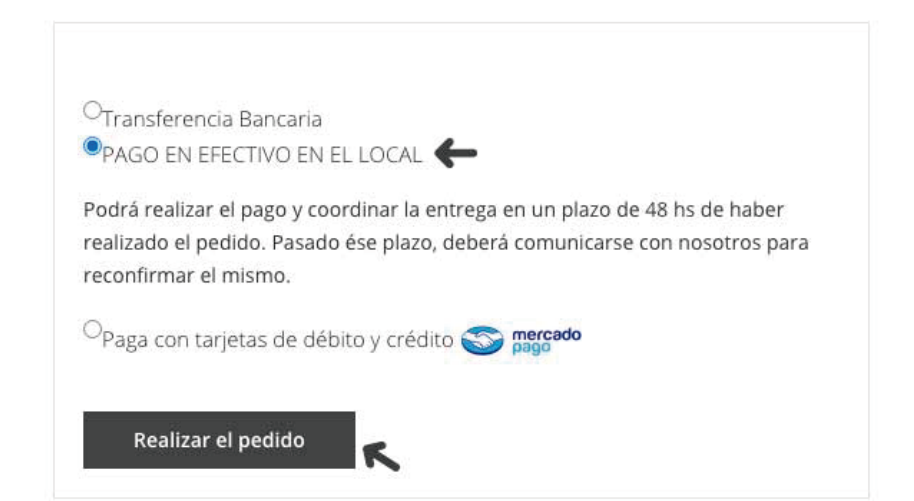

7. EL ÚLTIMO PASO PARA PODER CONCRETAR TU COMPRA ES LA SELECCIÓN DE LA FORMA DE PAGO, DONDE PODRÁS OPTAR POR REALIZAR UNA TRANSFERENCIA BANCARIA (AL SELECCIONAR ESTA OPCIÓN, TE APARECERÁN LOS DATOS BANCARIOS PARA PODER REALIZARLA), PAGO EN EFECTIVO AL RETIRAR TU COMPRA EN EL LOCAL O SI DESEAS PAGAR CON TARJETA DE CRÉDITO O DEBITO A TRAVÉS DE MERCADOPAGO (SE HABILITARÁ UNA VENTANA DONDE DEBERÁS COLOCAR LOS DATOS DE LA TARJETA CON LA QUE QUERÉS REALIZAR EL PAGO).

AL TERMINAR DE SELECCIONAR TU FORMA DE PAGO, HACÉ CLICK EN "REALIZAR EL PEDIDO".

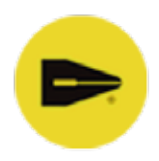

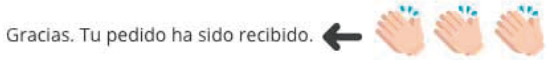

- Número del pedido: 7788
- Fecha: 13/06/2021
- Email: pedro@gonzales.com
- Total: \$6.832,16
- Método de pago: PAGO EN EFECTIVO EN EL LOCAL

Podrá realizar el pago y coordinar la entrega en un plazo de 48 hs de haber realizado el pedido. Pasado ése p

#### DETALLES DEL PEDIDO

Producto

Barra Cuadrada 12.7 x mm × 4

Subtotal:

8. iLISTO! LA COMPRA YA FUE REALIZADA. TE APARECERÁ UN MENSAJE CONFIRMANDO QUE TU PEDIDO YA FUE RECIBIDO CON TODOS LOS DATOS DE LA COMPRA.

PARA PODER CONCRETAR LA COMPRA, NOS PONDREMOS EN CONTACTO A LA BREVEDAD POSIBLE.

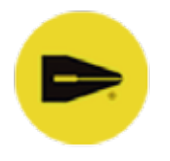